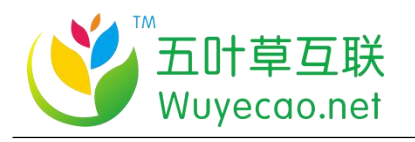

# 五叶草互联

一 小程序用户手册

五 叶 草 云

小

程

## 序

(用心服务每一位用户)

五叶草云小程序用户手册

(阿里云市场用户专用)

广东五叶草互联网科技有限公司

联系 电话: 020 – 28185502

投诉 邮箱: Service@Wuyecao.net

成功之道,用心创造,与客户一同成长,不断完善产品和服务,助力客户企业不断发展。 1/15

服务总机: 020–28185502

服务邮箱: Service@Wuyecao.net

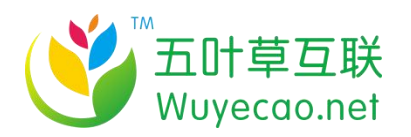

## 公司简介

广东五叶草互联网科技有限公司(股权代码: 293855)简称(五叶草互联),正式成立于 2015年,相继在广州,长沙,深圳,佛山成立服务中心,五叶草互联基于开发的"五叶草 云官网""五叶草云小程序""智能建站平台""电子商务平台""互联网营销平台"在国 内BAT(百度,阿里,腾讯)引领下率先开创了智能信息化服务模式,以互联网+为切入点, 向中小微企业客户提供一站式的互联网整体解决方案,至今拥有专业的全国统一后台管理系 统,以建立行业服务品质标杆为目标,不断提升服务质量,愿携手广大客户继续领先构建中 国企业信息化运营领域的新标杆。

一直以来我们奉行着使命:让云服务更有价值,专注于为中小微企业提供一站式互联网服务平台,探索并实现商业价值的最大化,始终追求"用最快的速度做出最的互联网云服务 产品"致力于为中小微企业提供专业的网络营销推广服务和有效的电子商务以及云解决方案。

我们一直在思考如何为客户创造更大的价值,让客户更省心。 从 PC 到移动互联网五叶 草互联打造一个全方位的互联网营销以及云服务体系,多年来五叶草互联为众多中小微企业 和上市集团公司提供全方位的互联网支持。

五叶草人秉持"团结互助、敬业负责、恪守信誉、积极进取、勇于创新"的企业文化,坚持不懈以满足客户多元化需求为己任,不断进取创新,力求从技术、产品到服务的每个细节都做好。

同时坚守"专业品质、服务为本、诚信经营、恪守信誉"的核心价值观,为客户提供多样、 安全、稳定、放心的产品。基于云计算 SAAS 平台的技术+远瞻的眼光互联网行业瞬息万变, 谁能洞察未来,谁就能引领行业发展。

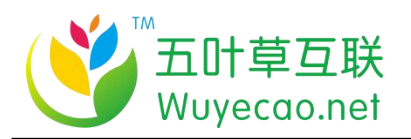

## 用户基础指导

温馨提示:

如您下单后无法找到管理站点 【<u>https://www.wuyecao.net</u>(点击访问)进入五叶草 官网 → 【点击右上角(阿里云免登)】→ 查看已购买产品(如遇问题,联系售后)】【该 产品合适各个行业,多行业网站建设解决方案】

小程序案例以及模板地址: http://aliyun.wuyecao.net/xiaochengxu.html (点击访问)

帮助中心:

五叶草云小程序帮助中心地址:<u>https://www.Wuyecao.net/Xcxhelp.html</u>(点击访问) 温馨提示:如果还是搞不明白,找售后客服吧~

售后联系方式:

- 方式 1、在线客服: https://www.Wuyecao.net/ (点击访问,联系在线客服)
- 方式 2、服务邮箱: Service@Wuyecao.net
- 方式 3、服务中心热线: 020-28185502

成功之道,用心创造,与客户一同成长,不断完善产品和服务,助力客户企业不断发展。

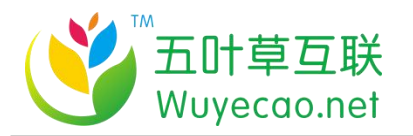

# 支付宝小程序如何发布

- 第一步、登陆支付宝小程序官网 登陆地
- 址: https://open.alipay.com/channel/minilndex.htm

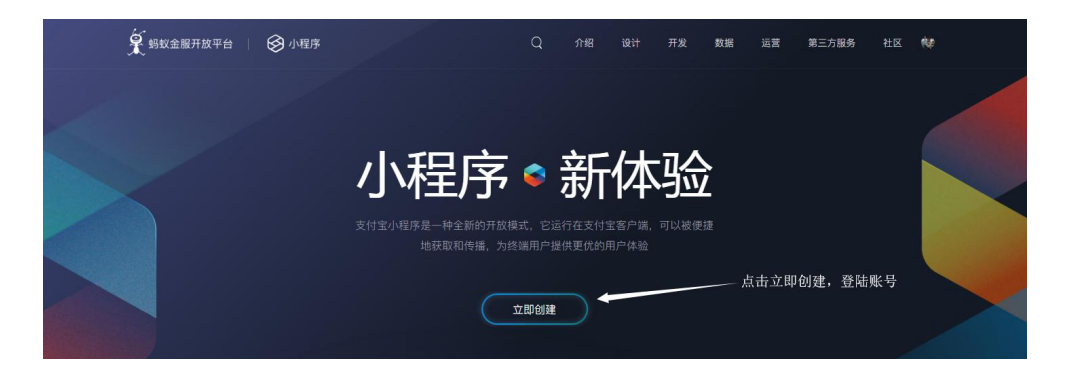

第二步、进入开发者中心---应用程序---应用列表,点击"创建"创建新的支

付宝小程序, 或者"查看"进入已有的支付宝小程序后台

| 第 蚂蚁金服开放平台 首       | 页 服务商中心        | 开发者中心。        | 服务市场   |      | 帮助与支持           | xcx***@72e.net [主账号] | 消息   | 待办  |
|--------------------|----------------|---------------|--------|------|-----------------|----------------------|------|-----|
| 小程序                | 应用列表 智能客服      | <b>段</b> 推广活动 | 沙箱小程序  |      |                 |                      | 3小程9 | 家文档 |
| 开发者中心 / 小程序 / 应用列表 |                |               |        |      | 占击创建小程          | 序                    |      |     |
|                    |                | 小程序           | 的AppID |      | AN II DIVE 1 II |                      |      | _   |
| 我的小程序              |                | /             |        |      |                 |                      | e) ; | ŧ   |
| 名称                 | APPID          | 1             |        | 上架版本 | 版本号/状态          |                      | 操作   |     |
|                    | 2010102101020  |               |        |      | 点击查看过           | 进入站点后台               | 查查   |     |
| 企业展示               | 20181025618520 | 52            |        |      | 0.0.2/开发中       |                      | 查吞   |     |

第三步、分别下载开发者工具,添加小程序开发者,完成"域名白名单"填写, 详细见下图

成功之道,用心创造,与客户一同成长,不断完善产品和服务,助力客户企业不断发展。

4 / 15

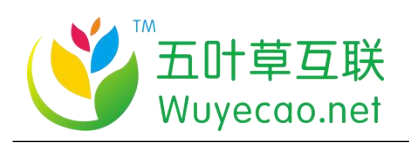

🗣 蚂蚁金服开放平台 开发者中心 小程序 应用列表 智能客服 推广活动 沙箱小程序 小程序文档 开发者中心 / 小程序 / 应用列表 / 云指展示 / 开发管理 云指展示 പ 开发管理 删除应用 0 开发管理 ② 选择开发版本、提文审核 - ③ 等符审核(2个工作日) - ④ 反度阅试 ⑤ 提交上架 ⑥ 应用上级、在支付宝客户端置著 1 开发描引 路 应用信息 ⑧ 成员管理 Ⅰ 开发指引 这3项必须完成,详细见下面步骤 11 码管理 ○ 下載"支付宝小程序开发工具",开始开发 去下載 回 生活号管理 □ 支付后推荐 () 数据分析 ○ 开发之前请先添加开发者成员 去添加 ○ 云监控 审核不通过时,查看该规范说明 △ 云服务(公測) ○ 查看开发教程,在"支付宝小程序开发工具"本地开发 去查看 □ 模板消息 ① 安全信息 开发完成后,在"蚂蚁开发者工具"中打包上传版本,版本上传后手动刷 当前页面,可提交版本审核 点比查看《小程序运营规范》、《审核驳回常见案例》 ₩ 消息服务 ② 设置 ○ 开发完成,在"城名白名单"中配置城名,否则无法访问服务器 去配置 加入小程序开发者钉钉群,及时获取最新动态,立即扫码加入

#### 添加小程序开发者

| \$ \$\$\$\$\$\$\$\$\$\$\$\$\$\$\$\$\$\$\$\$\$\$\$\$\$\$\$\$\$\$\$\$\$\$\$ |           |                         |         |              |      |               |
|---------------------------------------------------------------------------|-----------|-------------------------|---------|--------------|------|---------------|
| 小程序                                                                       | 应用列表 智能容易 | B 推广活动 沙箱小程序            |         |              |      | ③ 小程序文档       |
|                                                                           |           | 添加开发成员                  |         | ×            |      |               |
|                                                                           |           | / 应用列表 / 云摇翩            |         |              |      |               |
| 2018103161962639                                                          | 成员管理      | 诸称入支(                   | 填写了     |              |      |               |
| 回 开发管理                                                                    | 开发成员 体验的  | 龙辰 数据成员                 |         | 取消 确定        |      | 还可添加29个开发者 液加 |
| 路 应用信息                                                                    | 添加成意乐,请被谢 | 查考打开支付完实户端,进入"颁友"hah"运营 | 中心"来确认  |              |      |               |
| ⑧ 成员管理                                                                    |           |                         |         |              |      |               |
| 品 妇母理                                                                     |           | 皇父号                     |         |              |      |               |
| ② 生活号管理                                                                   | 管理员       | xcx***@72e.net          |         |              | Etax |               |
| 🖵 支付后推荐                                                                   |           |                         |         |              |      |               |
| ⑦ 数据分析                                                                    | 并发着       | 135******13             | p***g   |              | 特聘认  | 和心地邀请         |
| ◎ 云照控                                                                     |           |                         |         |              |      |               |
| △ 云服务(公卿)                                                                 |           |                         |         |              |      |               |
| □ 模板消息                                                                    |           |                         |         |              |      |               |
| ① 安全信息                                                                    |           |                         | `邀请∫的井发 | 又者,需要开友者确认邀请 |      |               |
| ◎ 消息服务                                                                    |           |                         |         |              |      |               |
| ② 设置                                                                      |           |                         |         |              |      |               |

被邀请的支付宝用户,在支付宝---朋友---服务提醒中接受绑定邀请

成功之道,用心创造,与客户一同成长,不断完善产品和服务,助力客户企业不断发展。 5/15

服务总机: 020--28185502

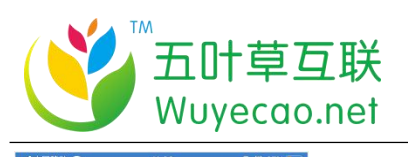

|                    | 朋友            | A‡ <b>0</b> +         |                                                  |               |                        |
|--------------------|---------------|-----------------------|--------------------------------------------------|---------------|------------------------|
| Q 搜索               |               |                       |                                                  |               |                        |
| 正常<br>生活号<br>你有新通知 | 小程序<br>发现更多服务 | して<br>生活圏<br>你有朋友更新动态 | ■■中国移动 令<br>く朋友                                  | 11:26<br>服务提醒 | ● ● 26% <b>(</b><br>设置 |
| ● 服务提醒             | 醒(含支付助手)      | 11:04                 | -                                                |               |                        |
| 1                  | - 1           |                       | -                                                |               |                        |
|                    | -/-           |                       | -                                                | 点击接受i         | 邀请 >                   |
| 在支付                | 付宝"朋友"        |                       |                                                  | 10:32         |                        |
| 里查                 | 看开发者绑定邀       | 请                     | 🔗 支付宝                                            |               |                        |
| 1                  |               | -                     | <b>小程序开发者</b><br>你好小程序[云封<br>点击详情,确认<br>24小时内未操作 | <b>省邀请</b>    |                        |
|                    |               | 25<br>朋友 我的           | 详情                                               |               | >                      |

#### 完成"域名白名单"填写

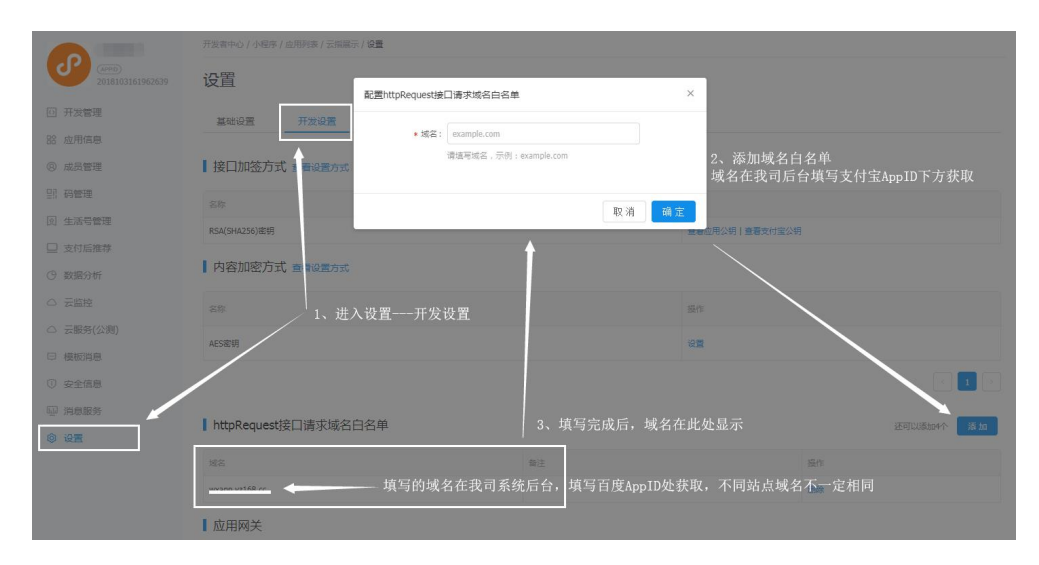

#### 第四步、填写 AppID 并完成密钥和公钥的配置

成功之道,用心创造,与客户一同成长,不断完善产品和服务,助力客户企业不断发展。 **6 / 15** 服务总机: 020-28185502 服务邮箱: Service @Wuyecao.net https://www.Wuyecao.net

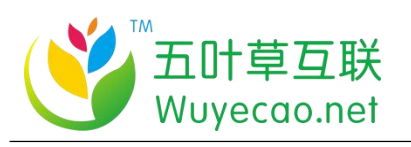

首页 🗙 页面 管理我的小程序 RT X 完成以下内容,快速发布小程序 2 产品 🗐 文章 th × 👃 会员 上次登录: 2018-10-31 14:12:32 数据助主 法修 8 ■ 表单 📚 😹 æ 2 🖪 名片 企业资料 文章管理 联系管理 产品管理 🔅 设置

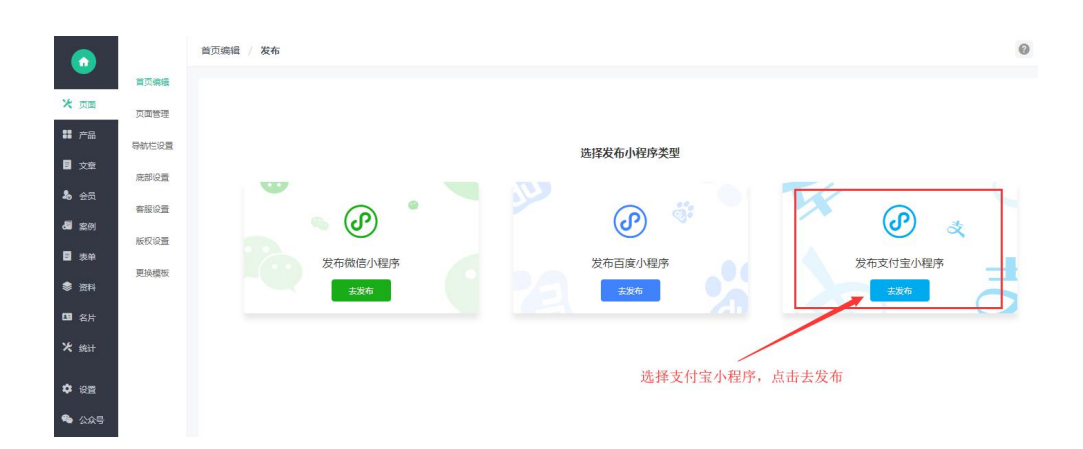

| $\odot$         |         | 普页编辑 / 发布                        |                                                    | 02                |
|-----------------|---------|----------------------------------|----------------------------------------------------|-------------------|
|                 | 首页编辑    |                                  |                                                    |                   |
| ★ 页面            | 页面管理    | 1.填写授权信息                         |                                                    | 2.上传小程序代码包        |
| ₩ 产品            | 导航栏设置   |                                  |                                                    | 填写支付宝小程序的AppID    |
| ■ 文章            | 底部设置    | * 小偃序名称:                         | 再输入小程序名称                                           | 、注意:别填写微信或者百度小程序的 |
| & 会员            | 春服设置    | <ul> <li>ApplD(小昭原D)・</li> </ul> | State ), ch Griff A point                          | AppID, 否则无效       |
| <b>6</b> 201    | 版权设备    | - Addition ( 2 ( 20 and ) 4      | 938770383794FP1D                                   |                   |
| ■ 表単            | 面泊烘炉    | * AppSecret(小型序密钥):              | 请输入小程序APPSecret                                    | <i>i</i> , •      |
| ##              | 2020418 | * PublicKey(支付宝公明):              | 请输入小程序PublicKey                                    | h                 |
| II 名片           |         | 小程序logo:                         |                                                    |                   |
| 米 统计            |         |                                  | 1                                                  |                   |
| <b>ः</b> ।२.ज्ञ |         |                                  | R寸:144*144                                         |                   |
| <b>%</b> 公众号    |         | 服务器域名:                           | 请将以下城名配置到支付宝官网处 去配置 😡                              | 这两个密钥需要配置,见下方步骤   |
|                 |         |                                  |                                                    |                   |
|                 |         |                                  | 当前股务器域名为: wxapp.yz168.cc<br>当前统计域名为: log.aldwx.com | (1997)<br>(1997)  |
|                 |         |                                  |                                                    |                   |
|                 |         |                                  | 去上传 重新选择发布方式                                       |                   |

#### 第五步、设置支付宝小程序公钥

成功之道,用心创造,与客户一同成长,不断完善产品和服务,助力客户企业不断发展。 7/15 服务总机: 020-28185502 服务邮箱: Service @Wuyecao.net https://www.Wuyecao.net

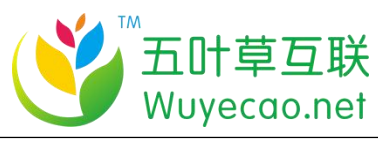

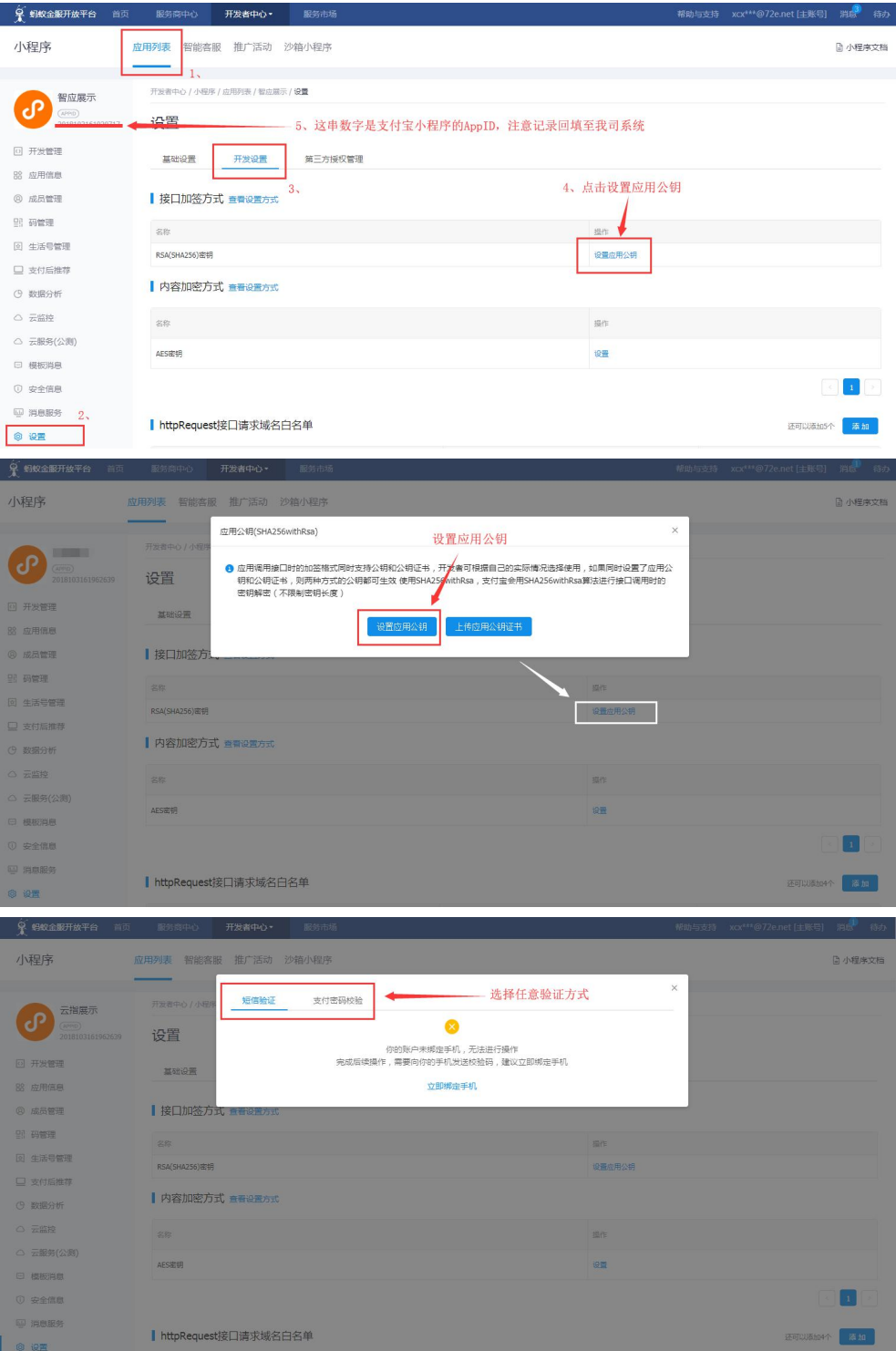

#### 需要下载支付宝密钥生成器

成功之道,用心创造,与客户一同成长,不断完善产品和服务,助力客户企业不断发展。 **8 / 15** 服务总机: 020–28185502 服务邮箱: Service @Wuyecao.net https://www.Wuyecao.net

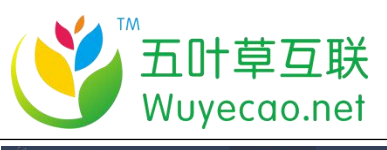

| <b>呈</b> 蚂蚁金服开放平台 首页             | 服务商中心                   | 开发者中心。                                    |                                     |                           |               |             |   |         |
|----------------------------------|-------------------------|-------------------------------------------|-------------------------------------|---------------------------|---------------|-------------|---|---------|
| 小程序                              | 应用列表 智能客服               | & 推广活动 i                                  | 少箱小程序                               |                           |               |             |   | 🗟 小程序文档 |
| _                                | 开发者中心 / 小程序             | 应用公钥(SHA25)                               | iwithRsa)                           |                           |               |             | × |         |
| 智度展示<br>(平可)<br>2018103161920717 | 设置                      | <ul> <li>使用SHA256<br/>成器或Opent</li> </ul> | withRsa , 支付宝会用SH<br>SSL(第三方工具)生成密制 | IA256withRsa篇法进行接口调师<br>月 | 明时的验签(不限制密明长期 | 度)。使用支付宝密铜生 |   |         |
| 10 开发管理                          | 基础设置                    |                                           |                                     |                           |               |             |   |         |
| 器 应用信息                           |                         |                                           |                                     |                           | 点击下载支付等       | 家钥生成器       |   |         |
| ③ 成员管理                           | ┃ 接口加签方:                |                                           |                                     |                           |               |             | 6 |         |
| 目 码管理                            | 28                      |                                           |                                     |                           |               |             |   |         |
| 回 生活号管理                          | RSA/SHA2SA\IZTE         |                                           |                                     | 1# 19                     |               |             |   |         |
| □ 支付后推荐                          | (Conjul Interes) in all | _                                         |                                     |                           |               |             |   |         |
| ④ 数据分析                           | 内容加密方式                  | 式 查看设置方式                                  |                                     |                           |               |             |   |         |
| ○ 云蓝枝                            |                         |                                           |                                     |                           |               |             |   |         |
| △ 云服务(公卿)                        |                         |                                           |                                     |                           |               |             |   |         |
|                                  | AESE的                   |                                           |                                     |                           |               | WE .        |   |         |
| ① 安全信息                           |                         |                                           |                                     |                           |               |             |   |         |
| ₩ 消息服务                           |                         |                                           |                                     |                           |               |             |   |         |
| 0 i2 <b>m</b>                    | nttpRequest             | 接口请求域名日                                   | 治中                                  |                           |               |             |   | na za   |

#### 下载生成器压缩包后,解压缩,打开支付宝 RAS 密钥生成器

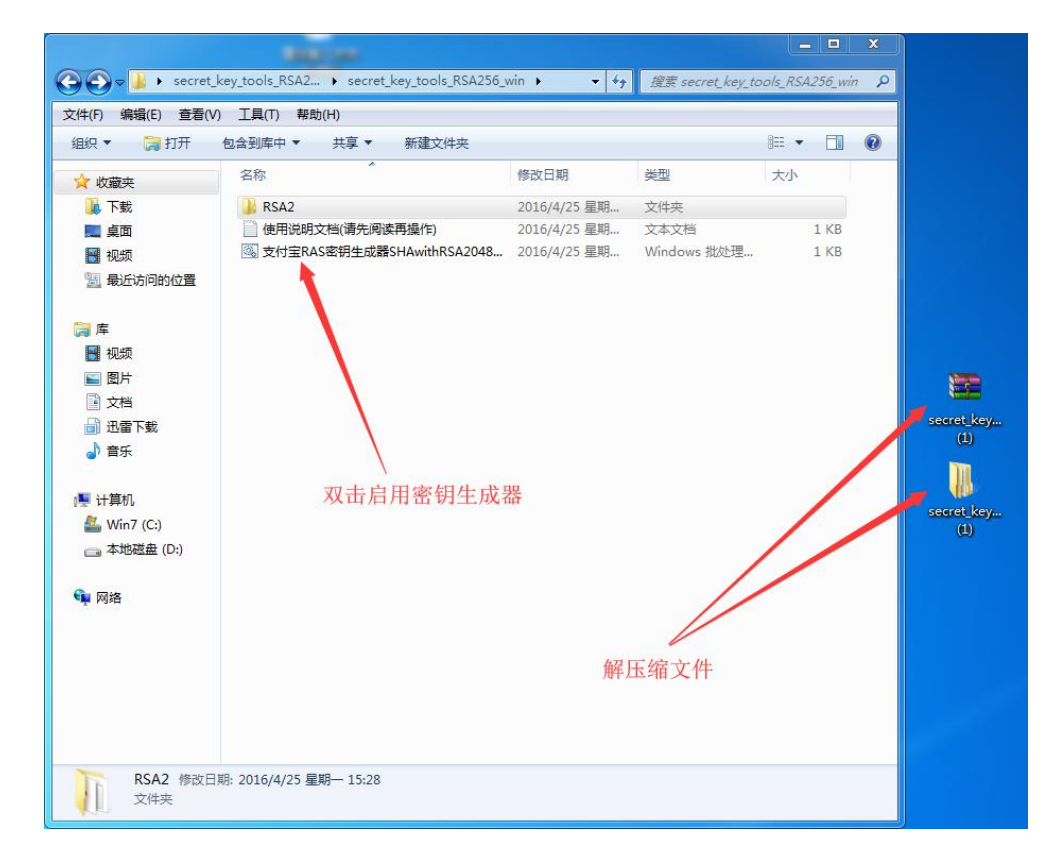

生成支付宝公钥,并复制回填至我司系统(注意:此时文件夹里会同时生成3) 个新的 key 文件)

成功之道,用心创造,与客户一同成长,不断完善产品和服务,助力客户企业不断发展。 9/15 服务总机:020-28185502 服务邮箱: Service@Wuyecao.net https://www.Wuyecao.net

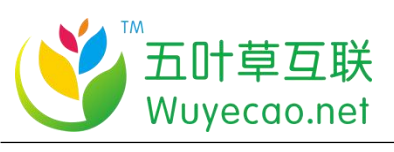

|                    |              | 首页编辑 / 发布                               |                                                                                                    |         |                                        |                                                                         |                                                                     |                                                                                                    |                                                                   | 0             | 2            |           |        |
|--------------------|--------------|-----------------------------------------|----------------------------------------------------------------------------------------------------|---------|----------------------------------------|-------------------------------------------------------------------------|---------------------------------------------------------------------|----------------------------------------------------------------------------------------------------|-------------------------------------------------------------------|---------------|--------------|-----------|--------|
| -                  | 前页编辑         | -                                       |                                                                                                    | 0       |                                        | secret key tr                                                           | oole RSA2 🕨 e                                                       | erret key tools 858756                                                                             | uin s w fa                                                        | APP coccot is | w took R     |           | × (    |
| 米 両面               | W. W. Let W. |                                         |                                                                                                    | 90      |                                        |                                                                         | and the second                                                      |                                                                                                    |                                                                   | 1000 Activ    | 19_10/012_10 | Habo min  | -      |
| -                  | 贝旗管理         |                                         |                                                                                                    | X17F(F) | West(E) 3                              |                                                                         | 具(1) 希助(H)                                                          | ar Those of the                                                                                    |                                                                   |               | 200          | -         |        |
| # 产品               | 导航栏设置        |                                         |                                                                                                    | 12167   | • 🖪 ED                                 | 1月 天泉                                                                   | <ul> <li>社内</li> </ul>                                              | 新建文件英<br>                                                                                          | (937日10)                                                          | 85            | 10           |           |        |
| ■ 文章               | (中本形)公務      | <ul> <li>小程序名称:</li> </ul>              | 企业展示                                                                                                    | S<br>   | な観史<br>下館                              |                                                                         | RSA2                                                                |                                                                                                    | 2016/4/25 星期                                                      | 文件夹           | ~            |           |        |
| A 45               | HUDP OCH     |                                         |                                                                                                    |         | 直面                                     |                                                                         | rsa_private_key                                                     | ¢                                                                                                  | 2018/10/31 星羽                                                     | PEM 文件        |              | 2 KB      |        |
| -0 mm              | 春报设置         | AppID(/MEdD) -                          |                                                                                                    |         | 视频                                     |                                                                         | rsa_private_key                                                     | _pkcs8                                                                                             | 2018/10/31 星期                                                     | PEM 文件        |              | 2 KB      |        |
| <b>al</b> 2591     |              | • Abbro(3485460) 1                      |                                                                                                    | 33      | 最近访问的位                                 |                                                                         | rsa_public_key                                                      |                                                                                                    | 2018/10/31 雇用                                                     | PEM 文件        |              | 1 KB      |        |
|                    | 质权设置         |                                         |                                                                                                    |         |                                        | 4                                                                       | 使用说明文档(调                                                            | 先阅读再撰作)                                                                                            | 2016/4/25 星期                                                      | 文本文档          | 198          | 1 KB      |        |
| ■ 表单               |              | <ul> <li>▲ AppSecret(小程序密钥):</li> </ul> | MIIEpAIBAAKCAQEA2VKYr2BbipGyHMnopIGS37CBrEeGasjMPM                                                                                                    |         | Ŧ                                      |                                                                         | 》支行重KAS密钥:                                                          | EnglishAwithKSA2048.                                                                               | 2016/4/25 重明                                                      | Windows BLSE  | g            | 1 KB      |        |
| <b>\$</b> 资料       | 更续模板         |                                         | bRvTtMQImdVbW8ZAAugOdYY6axgDljw4a3PjvxCeEJrOs1uNTX<br>gjHC602GCLBiqh<br>7cmDrKkrWrFuxD3rr2as24Pnnd7Ndv4v7ha6abV22kdaFZr1w                                     |         | 视频<br>支付宝RASE                          | 医钙生成 <b>的</b> SI                                                        | HAwithRSA2048                                                       | V1.0                                                                                               |                                                                   | 0 <b>X</b>    |              |           |        |
| 四名片                |              |                                         | 20110/3kgWeewoo3c26524Fpi02R0kkg/114041122k086222W                                                                                                    |         |                                        |                                                                         |                                                                     |                                                                                                    |                                                                   |               |              |           |        |
| <b>米</b> 統計        |              | ◆ PublicKey(支付宝公钥):                     | MIIBIjANBgkqhkiG9w08AQEFAAOCAQ8AMIIBCgKCAQEA2VKYr<br>28bipGyHMnopIGS37CBrEsGasjMPMHIhajiI+ZpE/WOBR/TtMQI<br>mdVbW8ZAAugOdYYGaxgDIjw4a3PjvxCeErOs1uNTXgjHC60ZG |         | 3、同时                                   | 寸生成的                                                                    |                                                                     | 重新生成                                                                                               |                                                                   |               | secret_k     | ey_tools. | J X    |
| <b>\$</b> 128      |              |                                         | CLBighZCmD/SkgWcEwdD3rc2es24PpndZNdx4yYe 6AhY22kd<br>aEZz1ww4j5Ed+fMFv/kySN8/eQqm2Wjr21tn8YSI9SS5Mewl+q                                                       |         | Javat                                  | 打开文件位置<br>代码请使用pl                                                       | kcs8楷式的私期签                                                          | 8 1、点击                                                                                             | 生成密钥                                                              | RS            | 2\secre      | _key_too  | o 19_R |
| 🤏 2:0 <del>8</del> |              | 小程序lago: ,                              | + 透现文件 #选择任何文件<br>2、把生成的支付宝公钥<br>填写至我司后台支付宝公钥处                                                                                                    | 1       | 公明: MIIE<br>YY/C<br>+QD<br>+IHi<br>2MB | IBIJANBgkqh<br>OlroYMRMV<br>DNtNJcwSyE<br>twzeiDCJ3Tjz<br>IB2BBav/71 HI | kiG9w0BAQEFAA<br>/1dPkEJ2JWJy5M<br>Eb3PSnBw3u+U6f<br>c2yG4Y7H7VhM0I | OCAQ8AMIIBCgKCAQE<br>Nvd+z0Wh1gP6JnlFuM3<br>icD84DX1ZexgPp5L7dtyi<br>Ngq/3Gfmi3lOMMMbsr<br>JSmbcTw | AvLrTMpN/f4rXk0U5<br>IUJWc/<br>IS9PKyN4CpDI<br>eake7i3JwMQIvgiyWl | rst<br>*zk    |              |           |        |
|                    |              | 服务量域名:                                  | 書符以下域名配置到做值小程序公众号平台的开发者处 去配置 •                                                                                                    |         | +258<br>Oshi<br>+Qh                    | sR9D560HhC<br>hvI3r+GFK/Z<br>h1EiNLXcoG                                 | OqKWjImaIM6sNi<br>OF2t8ETGtJ40uYJ<br>JUcPOwIDAQAB                   | qC/8kLQwBY1u5wPFz/hl<br>9WqXzgvn9wNCvtQ                                                            | 6Adm5XdtKguOLibj6                                                 | Y d           |              |           |        |
|                    |              | 3                                       | 当前服务 <b>器城名</b> 为: wxapp.yz168.cc                                                                                                    |         |                                        |                                                                         |                                                                     |                                                                                                    |                                                                   | _             |              |           |        |
|                    |              | 3                                       | U(†)                                                                                                    |         | 请将公                                    | 公钥内容粘贴                                                                  | 至支付宝开放平台                                                            | 公钥上侍框中并保存                                                                                          |                                                                   |               |              |           |        |
|                    |              | 3                                       | 当前统计域名为: log.aldwx.com                                                                                                    |         | 恭告                                     | <b>吾悲,</b> 密                                                            | f 钥 生 成 成 5                                                         | 0                                                                                                  |                                                                   |               |              |           |        |
|                    |              |                                         | 8E.9.1                                                                                                    |         |                                        |                                                                         |                                                                     |                                                                                                    |                                                                   |               |              |           |        |
|                    |              | 1                                       | 去上传 重新选择发布方式                                                                                                    |         |                                        |                                                                         |                                                                     |                                                                                                    |                                                                   |               |              |           |        |

#### 第六步、填写支付宝 AppSecret

用电脑记事本打开新生成的 ras\_private\_key 文件,把文件内的内容复制至我司

后台 AppSecret 中

#### 注意: 文件里红色框内的内容(符号+文字)都不要复制, 否则系统页面会显示

空白

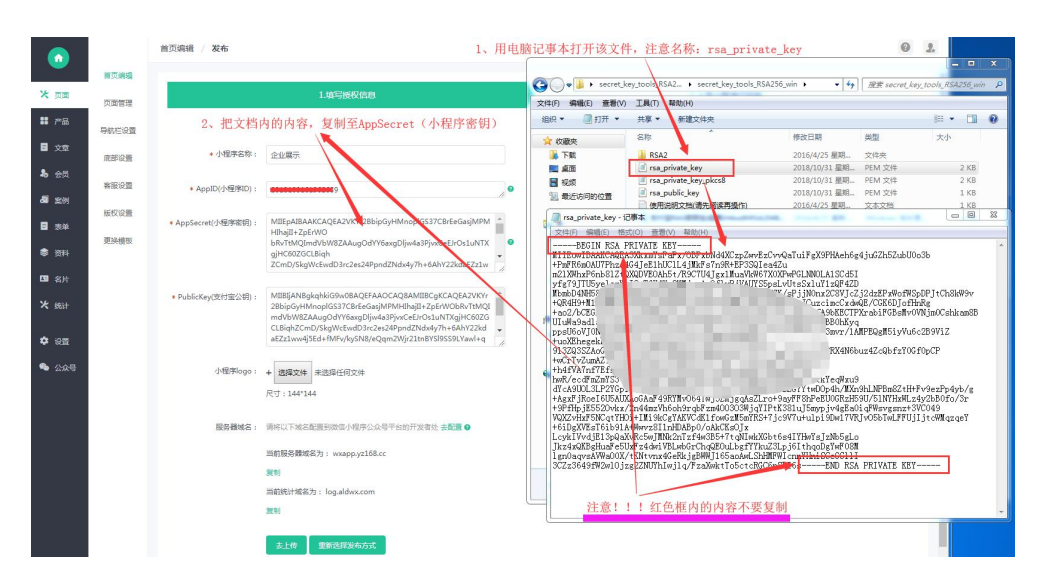

#### 第七步、点击上传,下载小程序包

成功之道,用心创造,与客户一同成长,不断完善产品和服务,助力客户企业不断发展。 **10 / 15** 服务总机: 020-28185502 服务邮箱: Service @Wuyecao.net https://www.Wuyecao.net

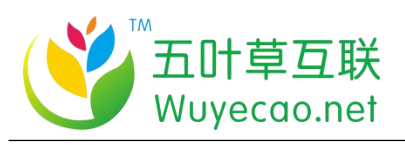

| $\bigcirc$                                                                                                    |                                                                                           | 首页编辑 / 发布           |                                                                                                    |                                  |                         | 0    |
|----------------------------------------------------------------------------------------------------|-------------------------------------------------------------------------------------------|---------------------|----------------------------------------------------------------------------------------------------|----------------------------------|-------------------------|------|
| Vé mar                                                                                                    | 首页编辑                                                                                      |                     | 1 14677-14247/1010                                                                                                    |                                  | 2. 上述小程序经现象             |      |
| ·                                                                                                    | 页面管理                                                                                      |                     | 1.填与投牧运动                                                                                                    |                                  | 2.114/149391(16)88      |      |
|                                                                                                    | 导航栏设置                                                                                     |                     |                                                                                                    |                                  |                         |      |
| <b>.</b> +5                                                                                                    | 底部设置                                                                                      | * 小程序名称:            | 企业展示                                                                                                    |                                  |                         |      |
| 4 新田                                                                                                    | 春服设置                                                                                      | * AppID(小理序ID):     |                                                                                                    | •                                |                         |      |
| ■ 表单                                                                                                    | 版权设置                                                                                      | * AppSecret(小程序密钥): | MIIEpAIBAAKCAQEA2VKYr2BbipGyHMnoplGS37CBrEeGasjMPM                                                                                                    |                                  |                         |      |
| ● 资料                                                                                                    | 更换模板                                                                                      |                     | Hinajil+ '<br>bRvTtM4a3PjvxCeEIrOs1uNTX<br>gjHC60ZGCLBiqi.                                                                                                    | 0                                |                         |      |
| □ 名片                                                                                                    |                                                                                           |                     | ZCmD/SkgWcEwdD3rc2es24PpndZtNdx4y7h+6AhY22kdaEZz1w                                                                                                    | é                                |                         |      |
| 米 统计                                                                                                    |                                                                                           | * PublicKey(支付蜜公钥): | MIIBIJANBgkqhkiG9w08AQEFAAOCAQ8AMIIBCgKCAQEA2VKYr<br>2BbipGyHMnoplGS37CBrEeGasiMPMHIhajII+ZpErWObRvTtMQI<br>mdVbW<br>C=FrOsLINTXgjHC6022d<br>CLBiphZcmu/Jacusses |                                  |                         |      |
| 🌣 :22                                                                                                    |                                                                                           |                     | aEZz1ww4j5Ed+fMFv/kySN8/eQqm2Wjr21tnBYSI9SS9LYawl+q                                                                                                    |                                  |                         |      |
| 🤏 🏤                                                                                                    |                                                                                           | 小程序logo:            | + 选择文件 未选择任何文件                                                                                                    |                                  |                         |      |
|                                                                                                    |                                                                                           |                     | 尺寸:144*144                                                                                                    |                                  |                         |      |
|                                                                                                    |                                                                                           | 服务器域名:              | 请将以下域名配置到微信小程序公众号干台的开发者处 去配置 ❷                                                                                                    |                                  |                         |      |
|                                                                                                    |                                                                                           |                     | 当前服务器域名为: wxapp.yz168.cc                                                                                                    | 地口中产口 大十十十                       |                         |      |
|                                                                                                    |                                                                                           |                     | 复制                                                                                                    | 填与元成后, 点面上传                      |                         |      |
|                                                                                                    |                                                                                           |                     | 当HISTIT 和古月 : log.alowx.com                                                                                                    |                                  |                         |      |
|                                                                                                    |                                                                                           | 1                   | ± +                                                                                                    |                                  |                         |      |
|                                                                                                    |                                                                                           | L                   |                                                                                                    |                                  |                         |      |
|                                                                                                    |                                                                                           | 茶石滑揚 / 岩方           |                                                                                                    |                                  |                         | 0.   |
|                                                                                                    | 10 17 (8):18                                                                              | MISCHART / OCTO     |                                                                                                    |                                  |                         | 0 de |
| 米 页面                                                                                                    | 市面管理                                                                                      |                     | 1.填写接权信息                                                                                                    |                                  | 2.上传小程序代码包              |      |
| <b>#</b> #8                                                                                                    | 导航栏设置                                                                                     |                     |                                                                                                    |                                  |                         |      |
| ■ 文章                                                                                                    | 底部设置                                                                                      |                     |                                                                                                    |                                  |                         |      |
| <b>北</b> 会员                                                                                                    | 春服设置                                                                                      |                     |                                                                                                    | 手动上传(下载代码句) 🔵                    |                         |      |
| 🖉 突例                                                                                                    | 版权设置                                                                                      |                     |                                                                                                    | 一键生成新代码包                         |                         |      |
| 日 表单                                                                                                    | 更换模板                                                                                      |                     |                                                                                                    |                                  | 点击下载                    |      |
| 料授 参                                                                                                    |                                                                                           |                     |                                                                                                    |                                  |                         |      |
| 四 名片                                                                                                    |                                                                                           |                     |                                                                                                    |                                  |                         |      |
| ★ 统计                                                                                                    |                                                                                           |                     |                                                                                                    |                                  |                         |      |
|                                                                                                    |                                                                                           |                     |                                                                                                    |                                  |                         |      |
|                                                                                                    |                                                                                           | 首页编辑 / 发布           |                                                                                                    |                                  |                         | 0 2. |
| ٢                                                                                                    | 普页编辑                                                                                      | 首页编辑 / 发布           |                                                                                                    |                                  |                         | 0 2  |
| <b>企</b><br>※ <sub>页面</sub>                                                                                                    | 首页编辑<br>页面管理                                                                              | 普页编辑 / 发布           | 1.407889/688                                                                                                    |                                  | 2.上传小程序代码包              | 01   |
| ★ 页面                                                                                                    | 普页编辑<br>页面管理<br>导航栏设置                                                                     | 首页尖级 / 发布           | 149586688                                                                                                    |                                  | 2上传小程钟代码包               | 01   |
| <ul> <li>☆ 页画</li> <li>詳 产品</li> <li>● 文章</li> </ul>                                                                                                    | 留页编辑<br>页面管理<br>导航栏设置<br>底部设置                                                             | 普页峨嵋 / 发布           | 14558868                                                                                                    |                                  | 2上传》和时代的也               | • 1  |
| <ul> <li>▶</li> <li>▶</li> <li>次回</li> <li>○</li> <li>○<th>管页編辑 页面管理 号称 に设置 底部 设置 客級 设置</th><th>盖页调编 / 发布</th><th>1458858</th><th>手动上传(下数代码包) ◎</th><th>2上传小超洲4路也</th><th>02</th></li></ul> | 管页編辑 页面管理 号称 に设置 底部 设置 客級 设置                                                              | 盖页调编 / 发布           | 1458858                                                                                                    | 手动上传(下数代码包) ◎                    | 2上传小超洲4路也               | 02   |
| <ul> <li>☆ 页画</li> <li>※ 页画</li> <li>第 产品</li> <li>文章</li> <li>▲ 会员</li> <li>● 変列</li> </ul>                                                                                                    | 管页編載                                                                                      | 首页画语 / 发布           |                                                                                                    | 手动上传(下数代码包) ◎<br>一座土成新代码包        | 2.上传小经39453945          | 02   |
| ★ 页面         # 产品         図 文章         ふ 会気         週 変列         日 天草                                                                                                    | 普页編編<br>页面管理<br>导航柱设置<br>底部设置<br>有限设置<br>板权设置<br>版权设置                                     | 前页通程 / 发布           | 1.43%)0000/010                                                                                                    | 承助上传(下数代码包) ◎<br>一陸生成新代码包 ★大賞    | 之上传小经济代码也               | 02   |
| <ul> <li>○</li> <li>○</li></ul>                                                                                                    | 国页编辑<br>页面管理<br>导航任总型<br>底部设置<br>有限设置<br>版权设置<br>更换模板                                     | 盖页画编 / 发布           | 1.435880/518                                                                                                    | 手动上传(下数代码包) @<br>一座生成部代码包<br>左下数 | 2上传小程序代码也<br>点击下载小程序包   | 02   |
| <ul> <li>▶ 四回</li> <li>▶ 四回</li> <li>▶ 公次</li> <li>▲ 公次</li> <li>▲ 公次</li> <li>▲ 公次</li> <li>▲ 公次</li> <li>● 次年</li> <li>▲ 公次</li> </ul>                                                                                                    | <b>四<b>次编辑</b><br/><b>次面管理</b><br/>导航栏印册<br/>高部设置<br/>新程设置<br/>新程设置<br/>英校设置<br/>更換模板</b> | 首页调调 发布             |                                                                                                    | 手动上传(下数代码包) @<br>一座主成部代码包<br>五下数 | 2.上传小和94代码也<br>点击下载小程序包 | 0 2  |

第八步、解压缩小程序包,打开第三步中下载安装的开发者工具,选择打开项 目

成功之道,用心创造,与客户一同成长,不断完善产品和服务,助力客户企业不断发展。 **11 / 15** 服务总机: 020–28185502 服务邮箱: Service @Wuyecao.net https://www.Wuyecao.net

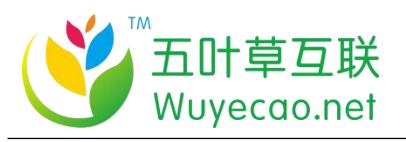

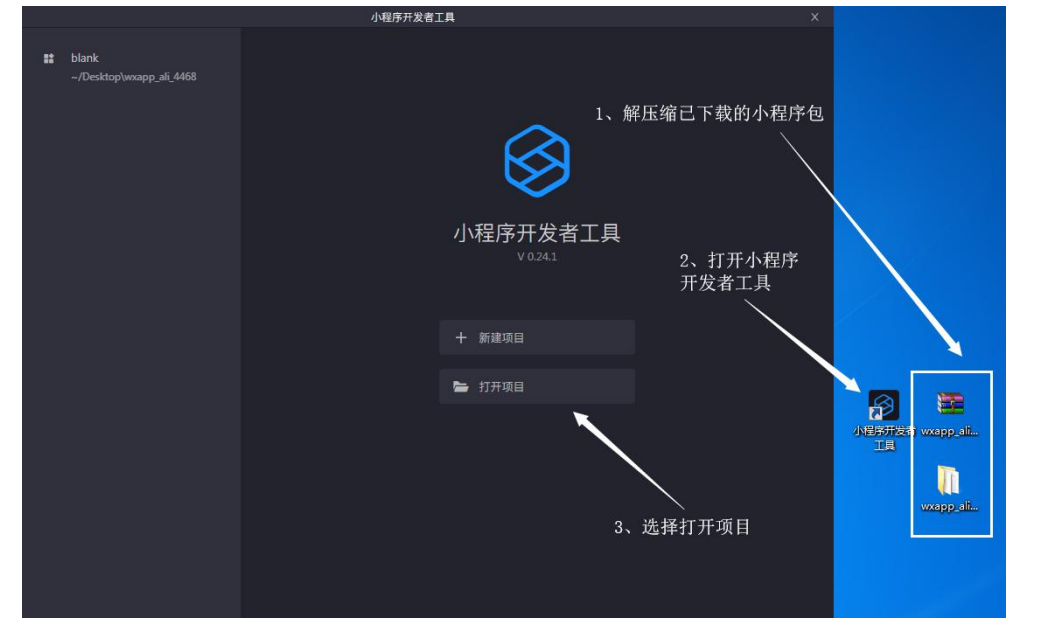

#### 第九步、点击登陆,使用支付宝扫码登陆

#### 注意: 扫码者必须已经完成第三步中的开发者添加

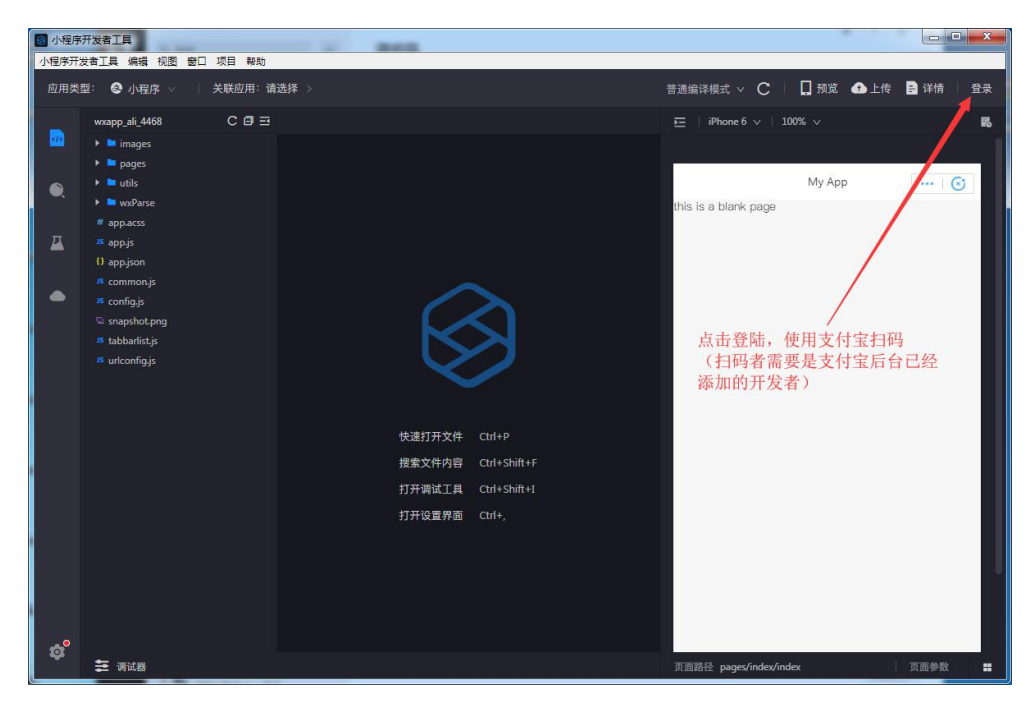

#### 第十步、点击上传,确认上传小程序包

成功之道,用心创造,与客户一同成长,不断完善产品和服务,助力客户企业不断发展。 **12 / 15** 服务总机: 020-28185502 服务邮箱: Service @Wuyecao.net https://www.Wuyecao.net

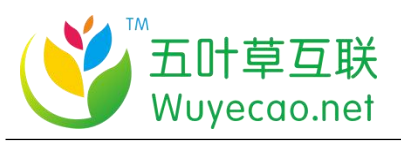

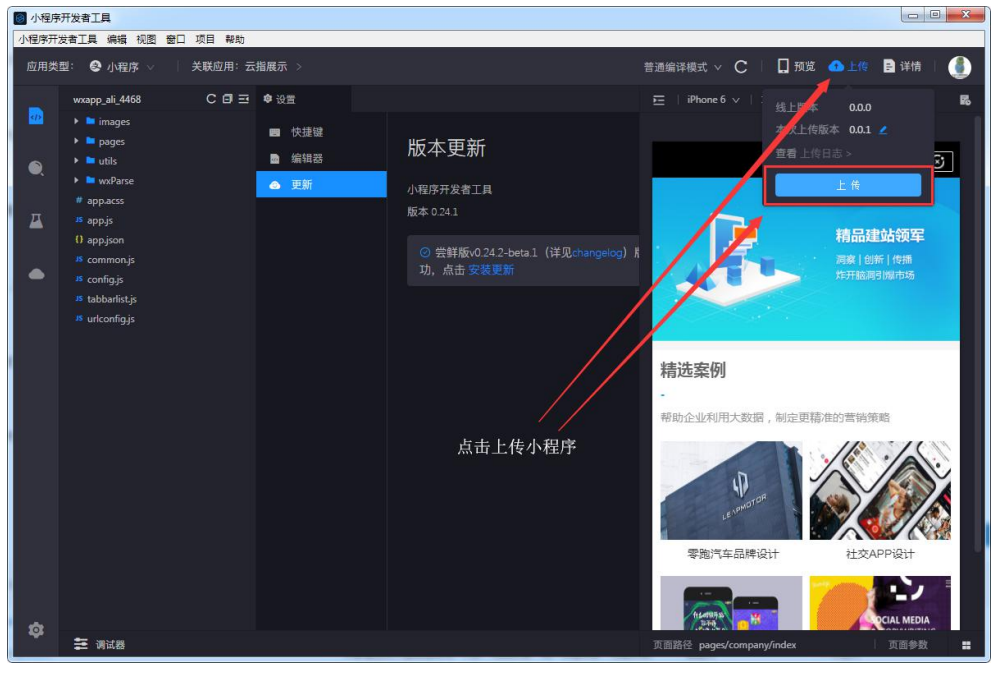

#### 第十一步、进入支付宝小程序后台---开发管理,提交小程序包审核

| \$\frac{1}{2}\$ \$\mathcal{s}\$ \$\mathcal{s}\$ \$\mathc | 页 服务商                  | 中心 开发者中心・           | 服务市场              |                                        |        | 帮助与支持                   | [主账号] 消息 待办            |
|----------------------------------------------------------------------------------------------------|------------------------|---------------------|-------------------|----------------------------------------|--------|-------------------------|------------------------|
| 小程序                                                                                                    | 应用列表                   | 智能客服 推广活动           | 沙箱小程序             |                                        |        |                         | 🗋 小程序文档                |
| <u> </u>                                                                                                    | 开发青中心                  | > / 理序 / 应用列表 / 云指展 | 际 / 开发管理          |                                        |        |                         |                        |
| (APPD)<br>2018103161962639                                                                                                    | 开发管                    | 管理                  |                   |                                        |        |                         | 删除应用                   |
| ◎ 开发管理                                                                                                    | <ul><li>一 开发</li></ul> | 3861 2              | 选择开发版本,提交审核       | - (3) 等待审核(2个工作日) - (4) 灰度別語           |        | 5 根交上第                  | 6 应用上线,在支付宝客户装置著       |
| <ol> <li>应用信息</li> <li>③ 成员管理</li> </ol>                                                                                                    | 版本                     | 言息                  |                   |                                        |        |                         |                        |
| l]] 码管理                                                                                                    | 开发版2                   | Z                   |                   |                                        | 点      | (击提交审核                  |                        |
| 回 生活号管理                                                                                                    | NG.                    | 45                  | 创建时间              | 安全扫描                                   |        |                         | 摄作                     |
| <ul> <li>□ 支付后推荐</li> <li>○ 数据分析</li> </ul>                                                                                                    | 0.0                    | .1                  | 2018-10-31 12:05: | 48 · 安全扫描成功 查書                         |        |                         | 提交审核 更多 •              |
| ○ 云监控                                                                                                    |                        |                     |                   | 设为体验版后                                 | ,支付宝扫码 | 马即可体验——                 | 设为体验版                  |
| △ 云服务(公卿)                                                                                                    | ] 功能?                  | 列表                  |                   |                                        | •      | 泰加功能 批量整约               | ) 思己经添加2项功能 1项功能特签约后生效 |
| □ 模板消息                                                                                                    |                        | 功能名称                |                   | 功能介绍                                   | 是否需要签约 | 状态                      | 攝作                     |
|                                                                                                    |                        | jsAPI基础包            |                   | 小程序的基础jsAPI能力                          | 香      | <ul> <li>已生效</li> </ul> | 世時                     |
| <ul> <li>设置</li> </ul>                                                                                                    |                        | 小程序支付               |                   | · 茨家通过支付重线包给简户付款,完成交易,简户快<br>捷收损,无需找零。 | 需签约    | <ul> <li>未签约</li> </ul> | 签约 <b>新除</b>           |
|                                                                                                    |                        |                     |                   |                                        |        |                         |                        |

#### 审核时,需要提供至少2张应用截图,可以通过扫码预览截取并上传

成功之道,用心创造,与客户一同成长,不断完善产品和服务,助力客户企业不断发展。 **13 / 15** 服务总机: 020-28185502 服务邮箱: Service @Wuyecao.net https://www.Wuyecao.net

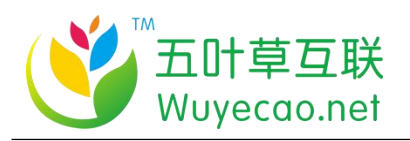

#### 上架信息

#### 版本信息

\*版本号: 0.0.1

| * 应用截图:                 |                                                                                             | 上传小程序预览截图<br>或者我司系统后台设计截                                                                                                    |
|-------------------------|---------------------------------------------------------------------------------------------|----------------------------------------------------------------------------------------------------|
|                         | +<br>上传截图                                                                                   | 按企业实际需求填写                                                                                                    |
|                         |                                                                                             |                                                                                                    |
|                         | 上传 2-5 张截图,支持                                                                               | 钟png、jpg格式,单张大超过4MB,最大2160×3840。                                                                                              |
| <b>∗</b> 版本描述:          | 上传 2-5 张截图,支持<br>企业展示小程序,主                                                                  | 新png、jpg格式,单张、超过4MB,最大2160×3840。<br>要展示小程序业务,包括建站、小程序的系统搭建                                                                    |
| * 版本描述:                 | 上传 2-5 张载图,支持<br>企业展示小程序,主<br>30~500个字符                                                     | 新png、jpg格式,单步,超过4MB,最大2160×3840。<br>要展示小程序业务,包括建站、小程序的系统搭建                                                                    |
| * 版本描述:<br>测试账号:        | 上传 2-5 张載園, 支持<br>企业展示小程序, 主<br>30~500个字符<br>蒲埴写測试账号                                        | 新png、jpg格式,单张 超过4MB,最大2160×3840。<br>要展示小程序业务,包括建站、小程序的系统搭建<br>请填写测试密码                                                         |
| * 版本描述:<br>测试账号:        | 上传 2-5 张载图,支持<br>企业展示小程序,主<br>30~500个字符<br>蒲填写测试账号<br>若小程序使用过程中涉<br><b>填写真实支付宝账号</b> )      | 新加强、 jpg格式,单等,超过4MB,最大2160×3840。<br>要展示小程序业务,包括建站、小程序的系统搭建<br>请填写测试密码<br>报到会员登录使用,请提供审核相关测试账号及密码(注意:请不要                       |
| * 版本描述:<br>测试账号:<br>备注: | 上传 2-5 张載園,支持<br>企业展示小程序,主<br>30~500个字符<br>蒲埴写測试账号<br>若小程序使用过程中涉<br>填写真实支付宝账号)<br>填写测试相关流程说 | 新加强、 jpg格式,单等,超过4MB,最大2160×3840。<br>要展示小程序业务,包括建站、小程序的系统搭建<br>请填写测试密码<br>取到会员登录使用,请提供审核相关测试账号及密码( <mark>注意:请不要</mark><br>明及信息 |
| * 版本描述:<br>测试账号:<br>备注: | 上传 2-5 张載園,支持<br>企业展示小程序,主<br>30~500个字符<br>请填写测试账号<br>若小程序使用过程中涉<br>填写真实支付宝账号)<br>填写测试相关流程说 | 新png、jpg格式,单手,超过4MB,最大2160×3840。<br>要展示小程序业务,包括建站、小程序的系统搭建<br>请填写测试密码<br>和及到会员登录使用,请提供审核相关测试账号及密码(注意:请不要<br>明及信息              |

### 注意,可以在开发者工具上,通过支付宝扫码预览小程序

成功之道,用心创造,与客户一同成长,不断完善产品和服务,助力客户企业不断发展。 14/15

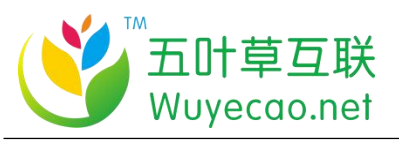

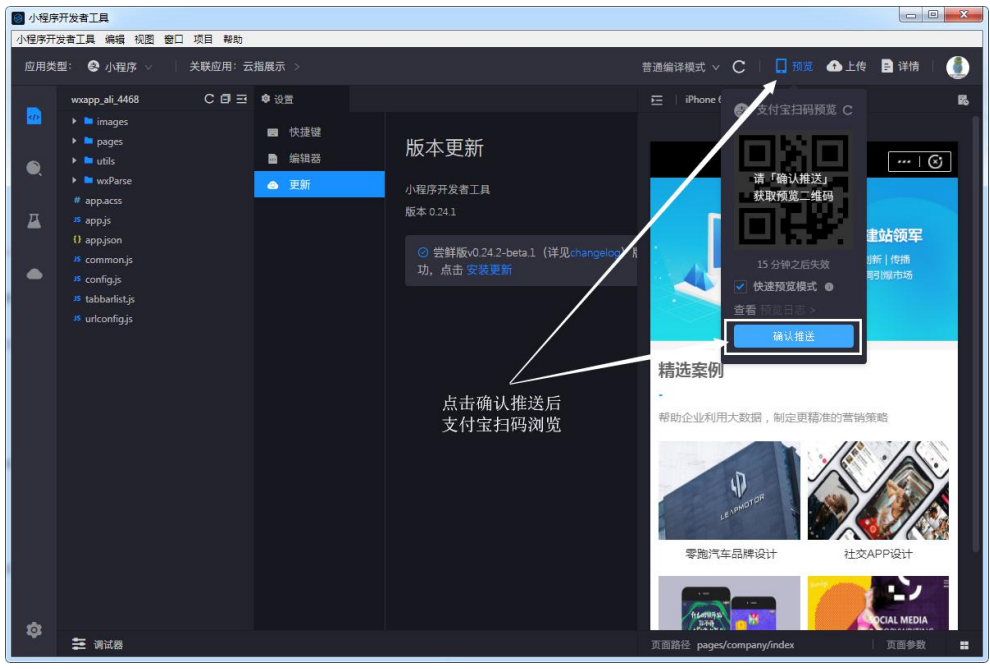

第十二步、等待审核通过

成功之道,用心创造,与客户一同成长,不断完善产品和服务,助力客户企业不断发展。 **15 / 15** 服务总机: 020–28185502 服务邮箱: Service @Wuyecao.net https://www.Wuyecao.net